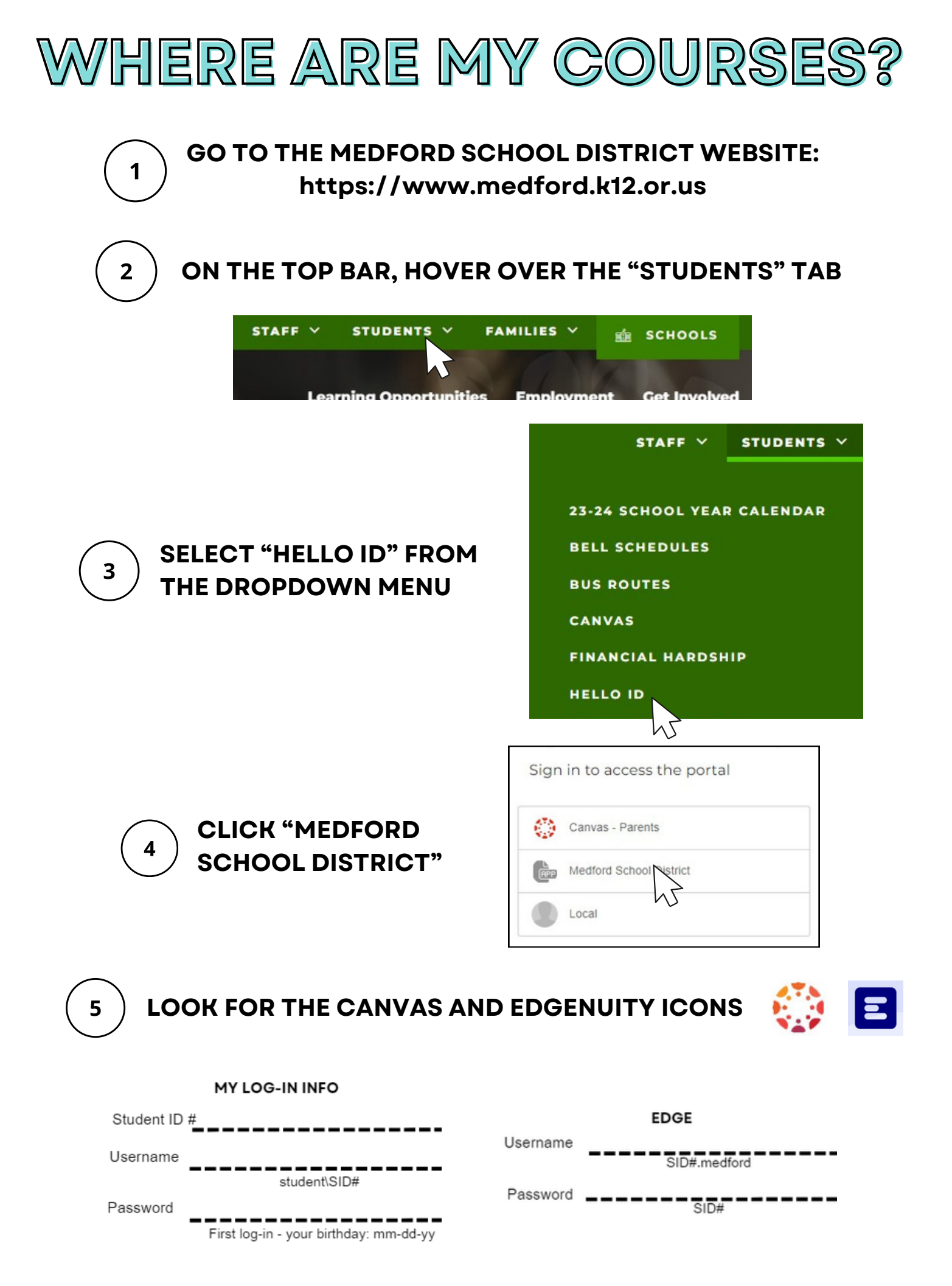

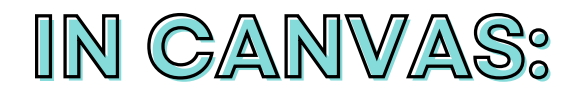

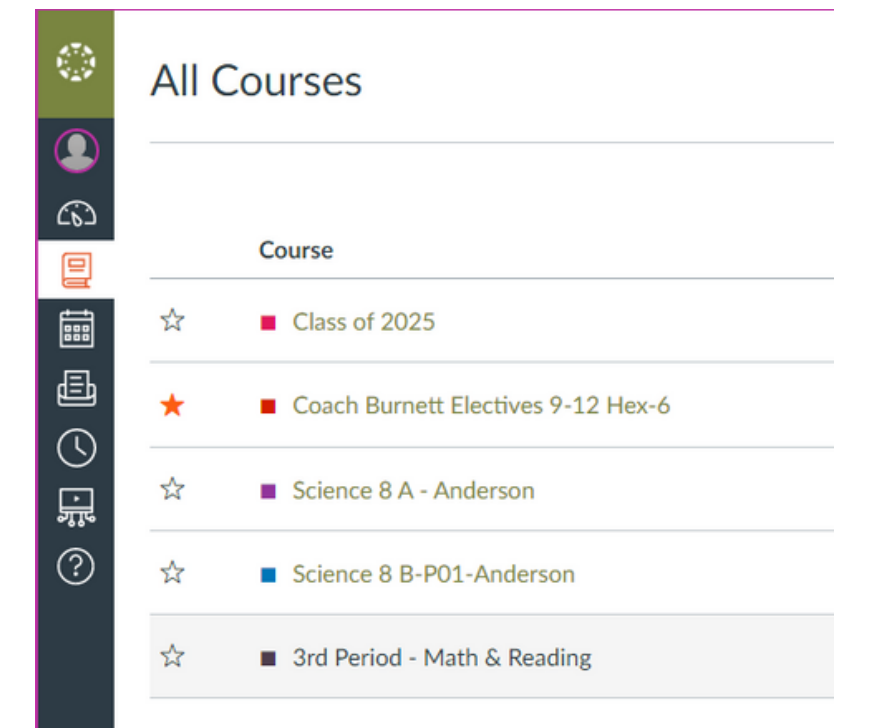

### SELECT THE "COURSES" ICON ON THE LEFT SIDE, THEN "ALL COURSES" TO VIEW ALL THE COURSES YOU ARE IN.

#### THE STARRED COURSES SHOW UP ON YOUR DASHBOARD

# IN EDGE:

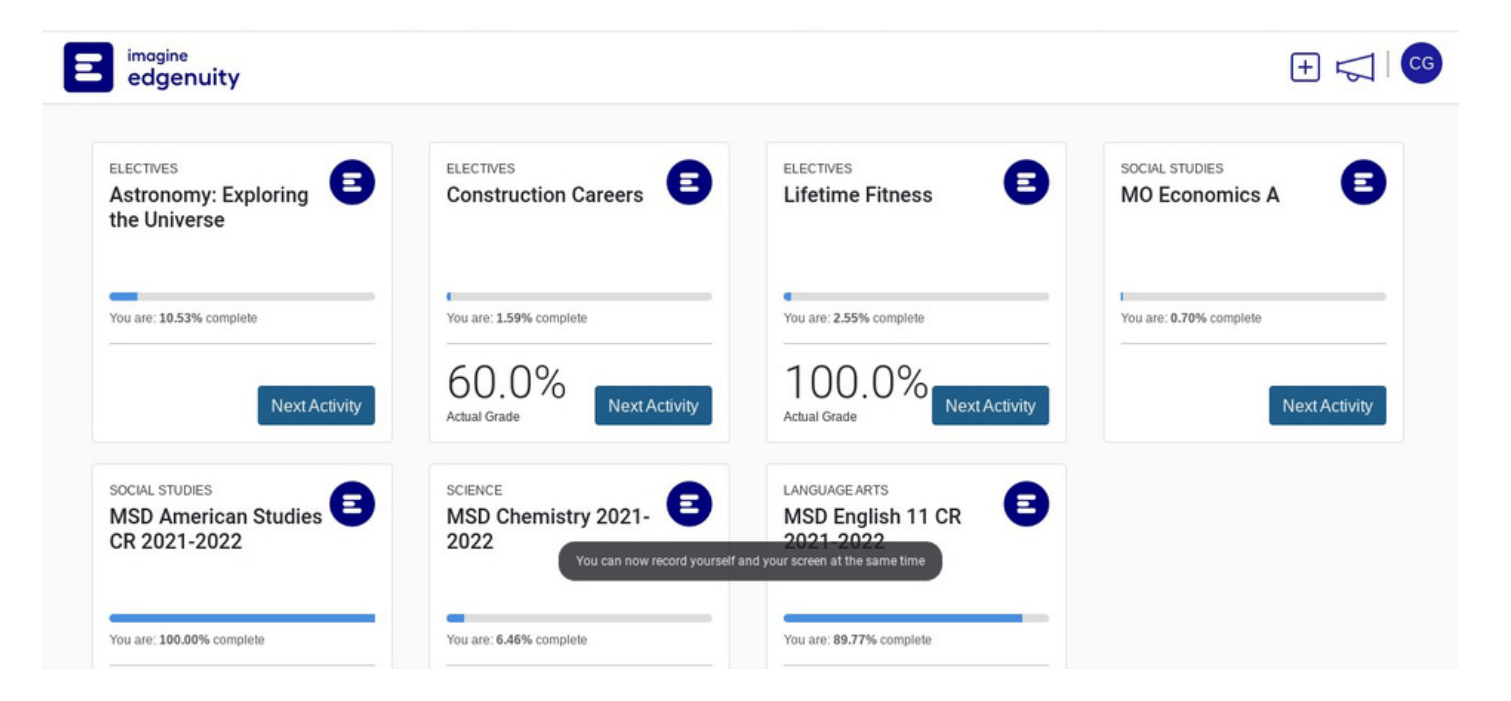

ALL YOUR COURSES WILL APPEAR ON YOUR HOME SCREEN WITH A PROGRESS BAR, AND THE GRADE YOU HAVE BASED ON COMPLETED ASSIGNMENTS

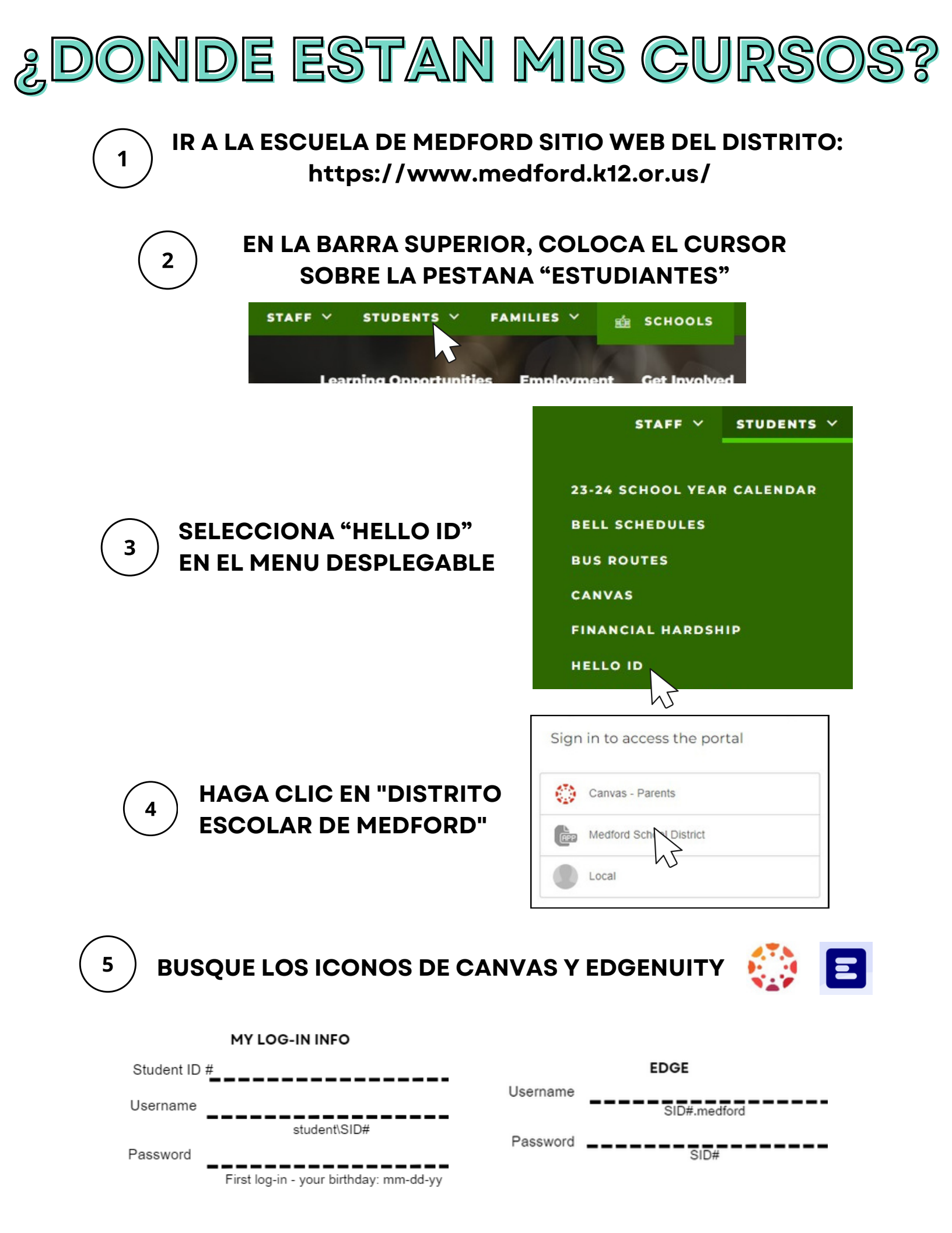

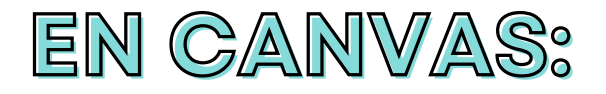

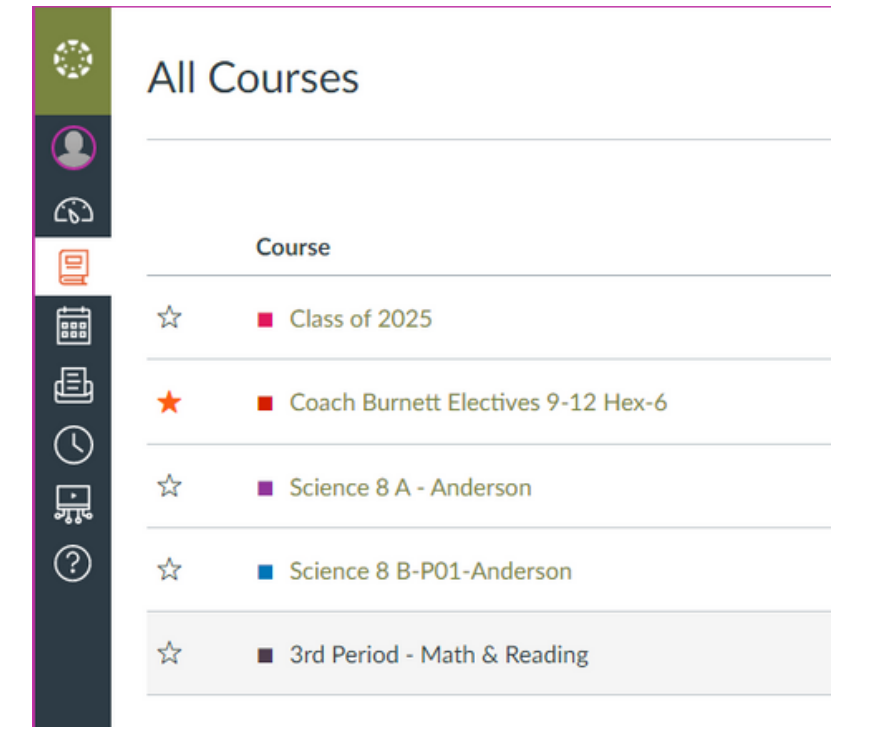

### SELECCIONA EL ICONO "CURSOS" EN EL LADO IZQUIERDO, LUEGO "TODOS LOS CURSOS"PARA VER TODOS LOS CURSOS EN LOS QUE ESTAS.

LOS CURSOS CON ESTRELLAS APARECEN EN EL PANEL

## EN EDGE:

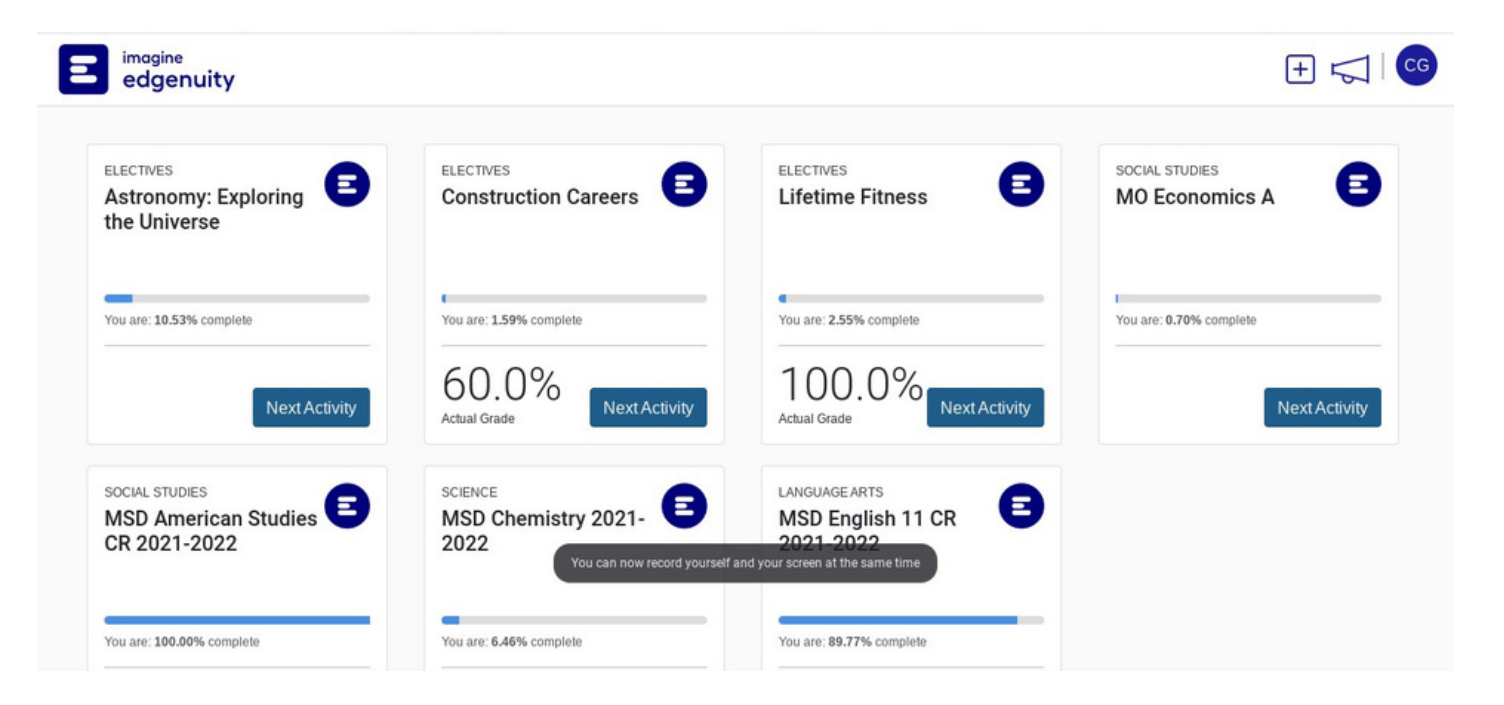

TODOS TUS CURSOS APARECERAN EN TU PANTALLA DE INICIO CON UNA BARRA DE PROGRESO Y LA CALIFICACION QUE OBTENGAS EN FUNCION DE LAS TAREAS COMPLETAS